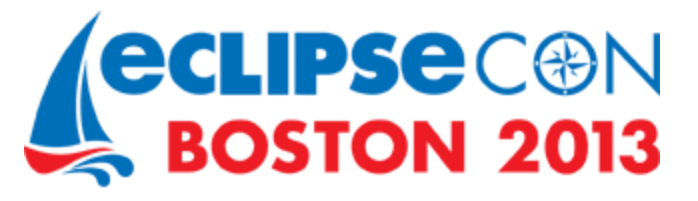

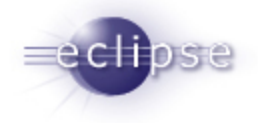

# Testing a Scout Application with JUnit and Jubula (Presented by BSI)

EclipseCon 2013

Alexandra Schladebeck [BREDEX GmbH] Jérémie Bresson [BSI Business Systems Integration AG]

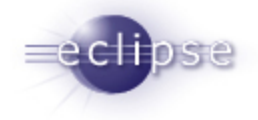

# **APPLICATION UNDER TEST**

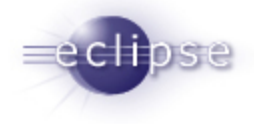

### Requirements (1)

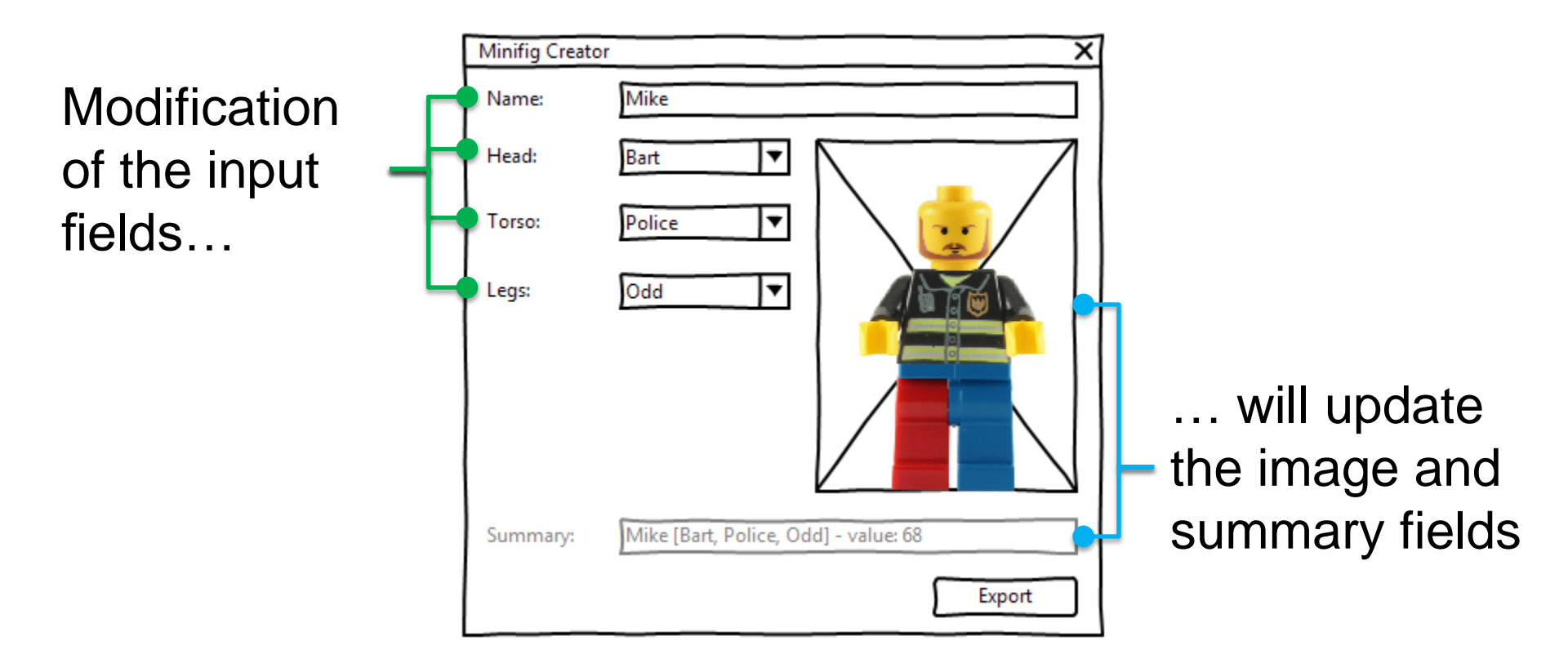

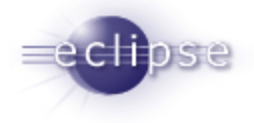

### Requirements (2)

Only the available parts are listed in the field

Is only a part available, the field is disabled

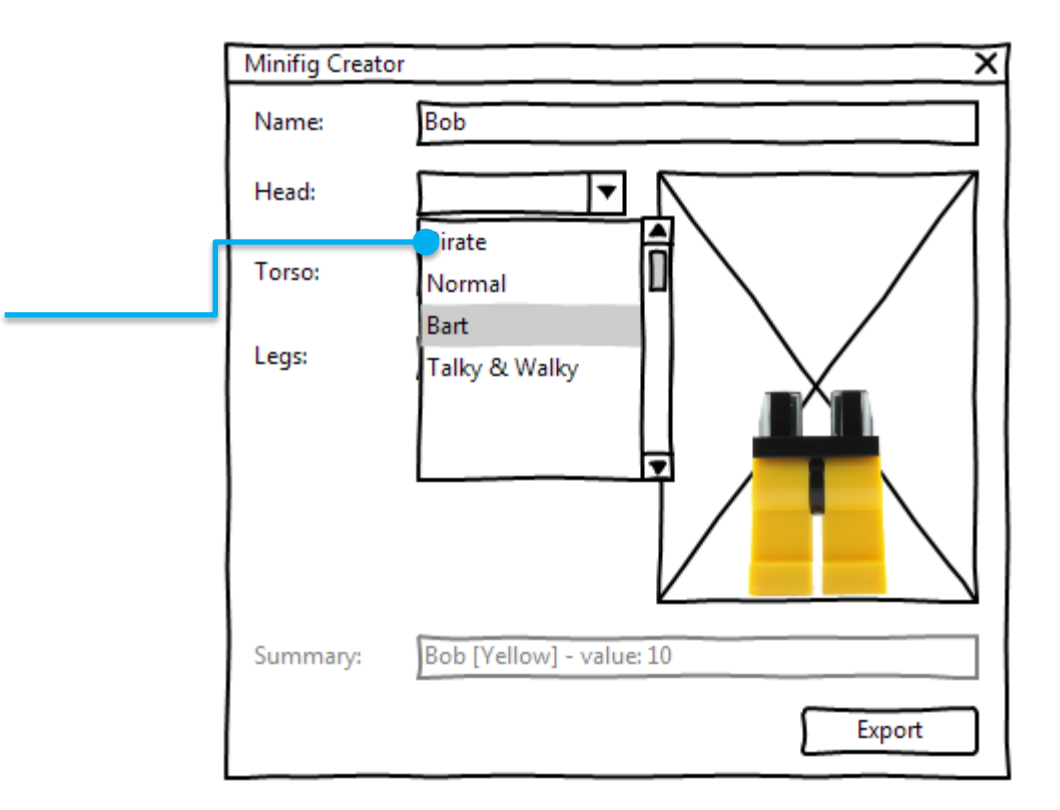

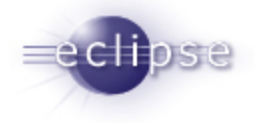

### Requirements (3)

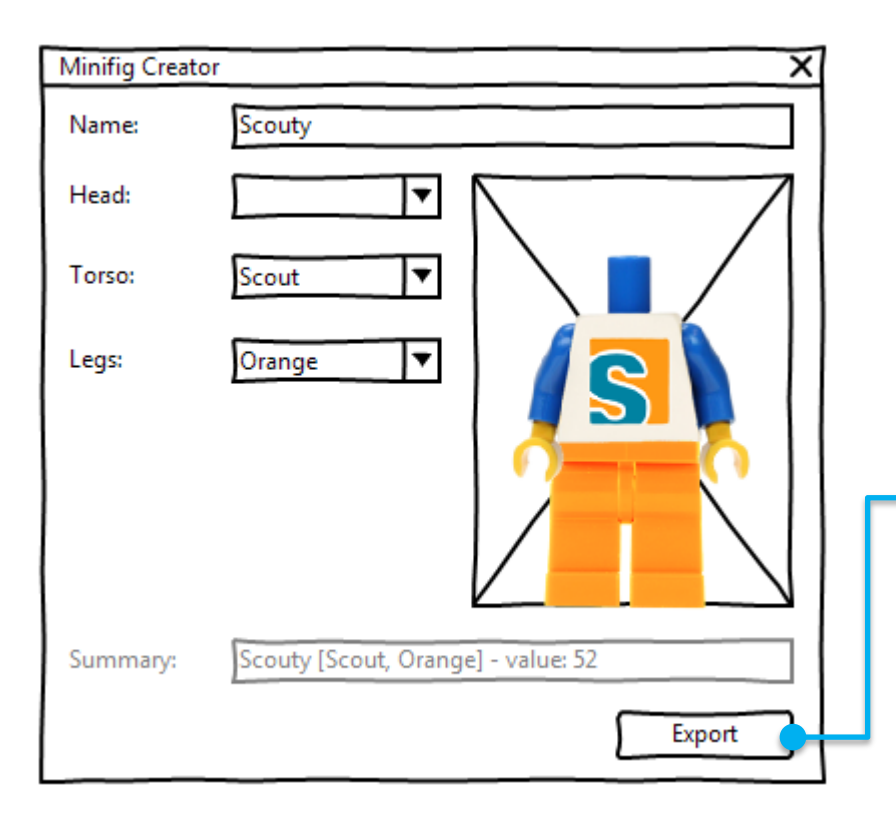

#### Export button:

- validate the form
- register the minifig in the server
  - reset the form

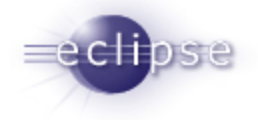

# **ECLIPSE SCOUT**

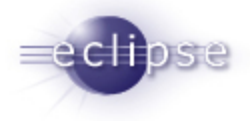

### Client / Server integration

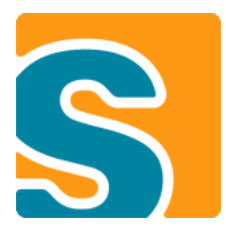

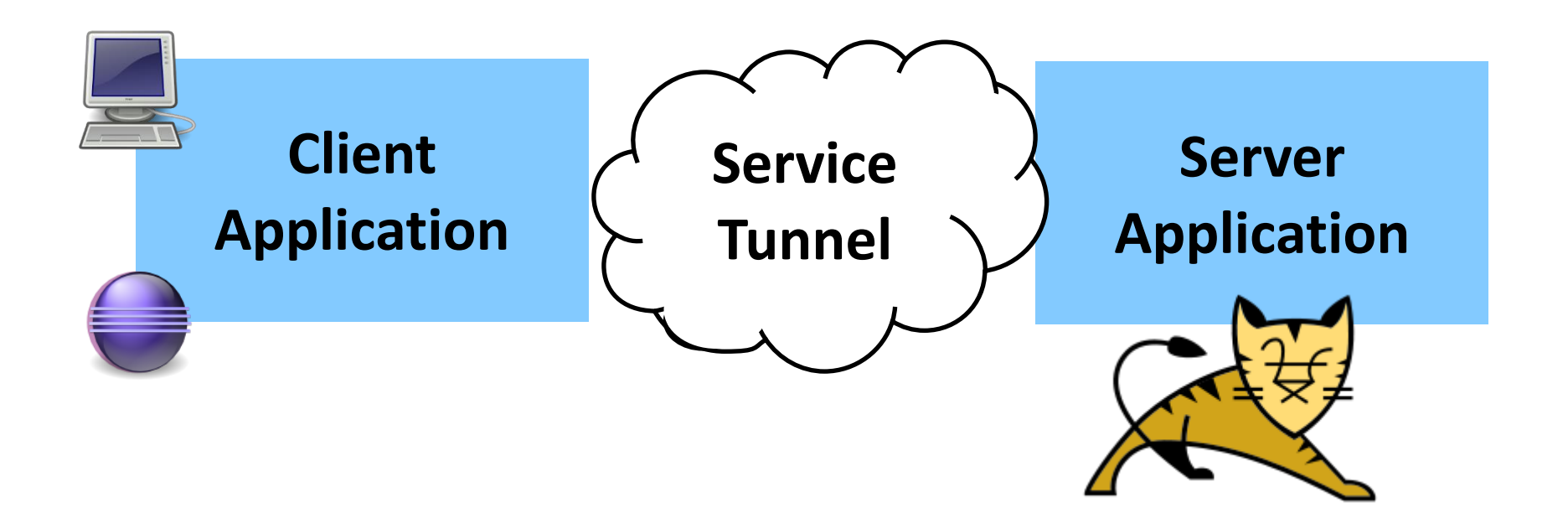

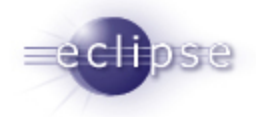

### Eclipse Scout SDK: quick results

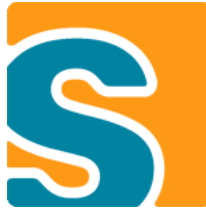

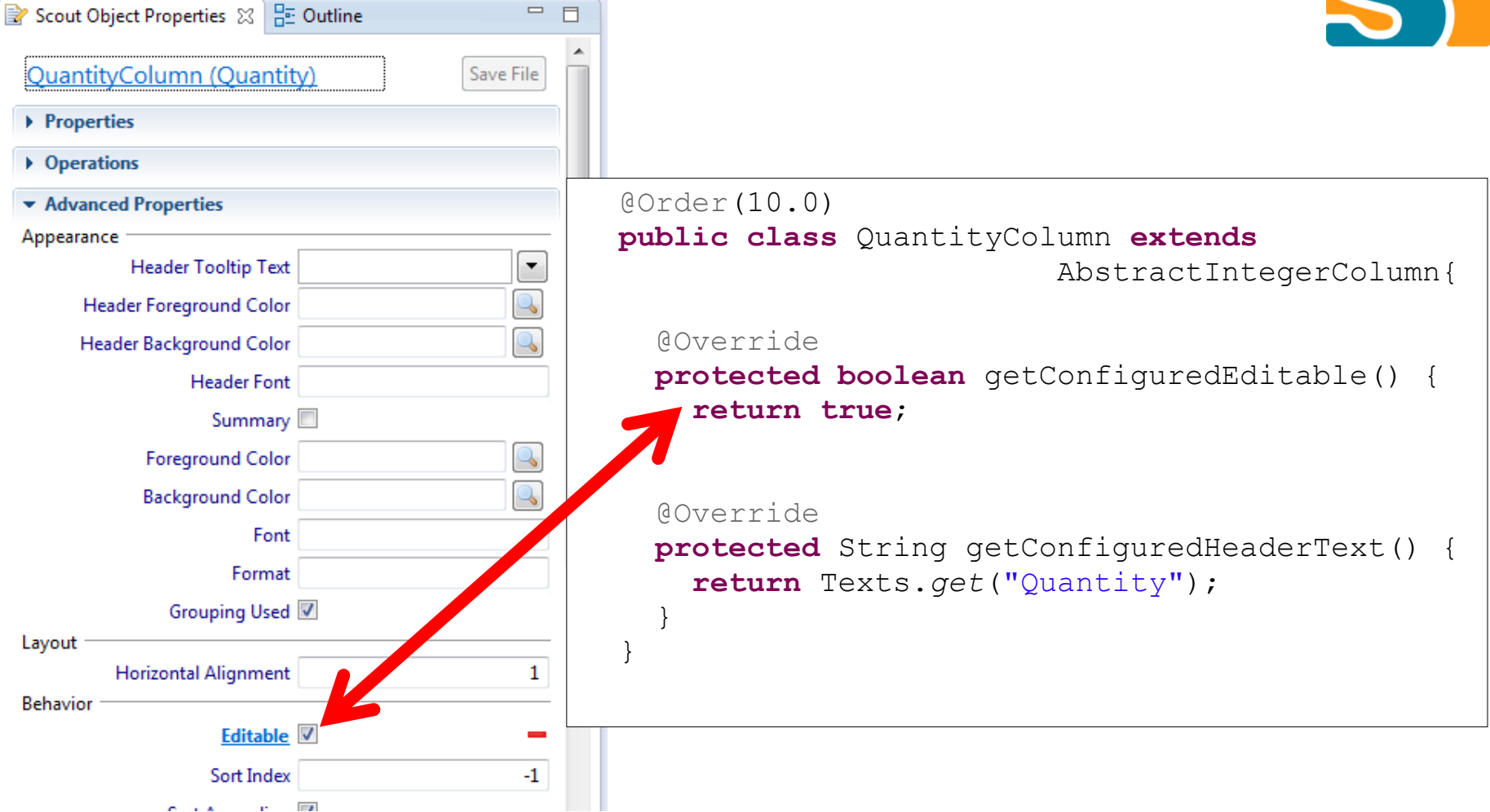

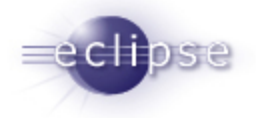

### Nice user interface fields

Legs

| Odd     | Q |
|---------|---|
| Blue    |   |
| Gray    |   |
| Overall |   |
| Jeans   |   |
| Odd     |   |
| Yellow  |   |
|         |   |

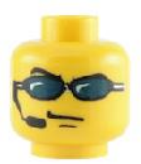

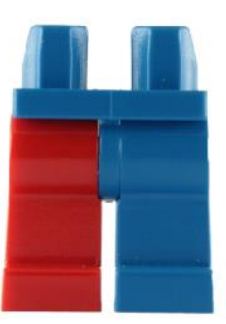

| ≁ Туре  | Name          | Quantity |
|---------|---------------|----------|
| 🤨 HEAD  | Normal        | 2        |
| 😢 HEAD  | Pirate        | 3        |
| 🚔 HEAD  | Talky & Walky | 2        |
| 😟 HEAD  | Bart          | 5        |
| 🛗 LEGS  | Blue          | 3        |
| 🞽 LEGS  | Gray          | 9        |
| 🚔 LEGS  | Overall       | 8        |
| 📕 LEGS  | Jeans         | 5        |
| 🞽 LEGS  | Odd           | 7        |
| 📩 LEGS  | Yellow        | 4        |
| 📥 TORSO | Yellow        | 8        |
| 📥 TORSO | Police        | 1        |
| 🞪 TORSO | Suit          | 1        |

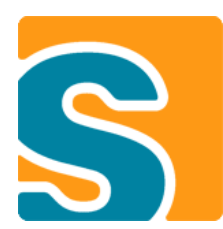

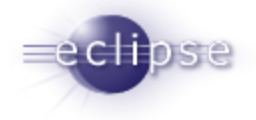

### JUBULA

#### Automated testing – through the GUI

#### As a user would work – passing through all layers

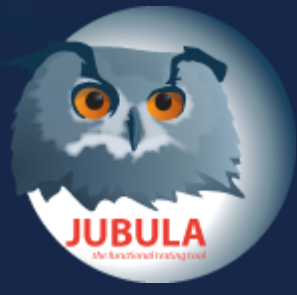

Test creation, execution, analysis

Drag and drop test creation:

- No recording
- No programming
- With the same ♥ as development code

Constant feedback about quality

- Acceptance testing
- Regression testing

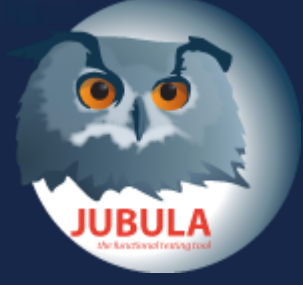

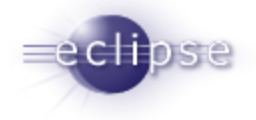

# BACKGROUND

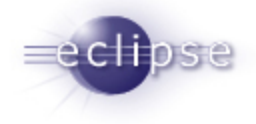

### The application under test

| Minifig Creator                           |                                         | _ 🗆 X  |
|-------------------------------------------|-----------------------------------------|--------|
| $\langle \cdot \rangle \langle c \rangle$ | Eclipse Scout                           |        |
| * -                                       |                                         |        |
| Name<br>Head                              | * Mike<br>* Pirate Q                    |        |
| Torso                                     | * Police Q                              |        |
| Legs                                      | * Gray                                  |        |
| Summary                                   | Mike [Pirate, Police, Gray] - value: 56 | Export |
|                                           |                                         |        |

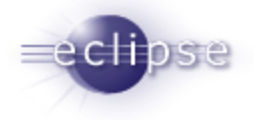

### A Scout application

#### **Client Application**

**Server Application** 

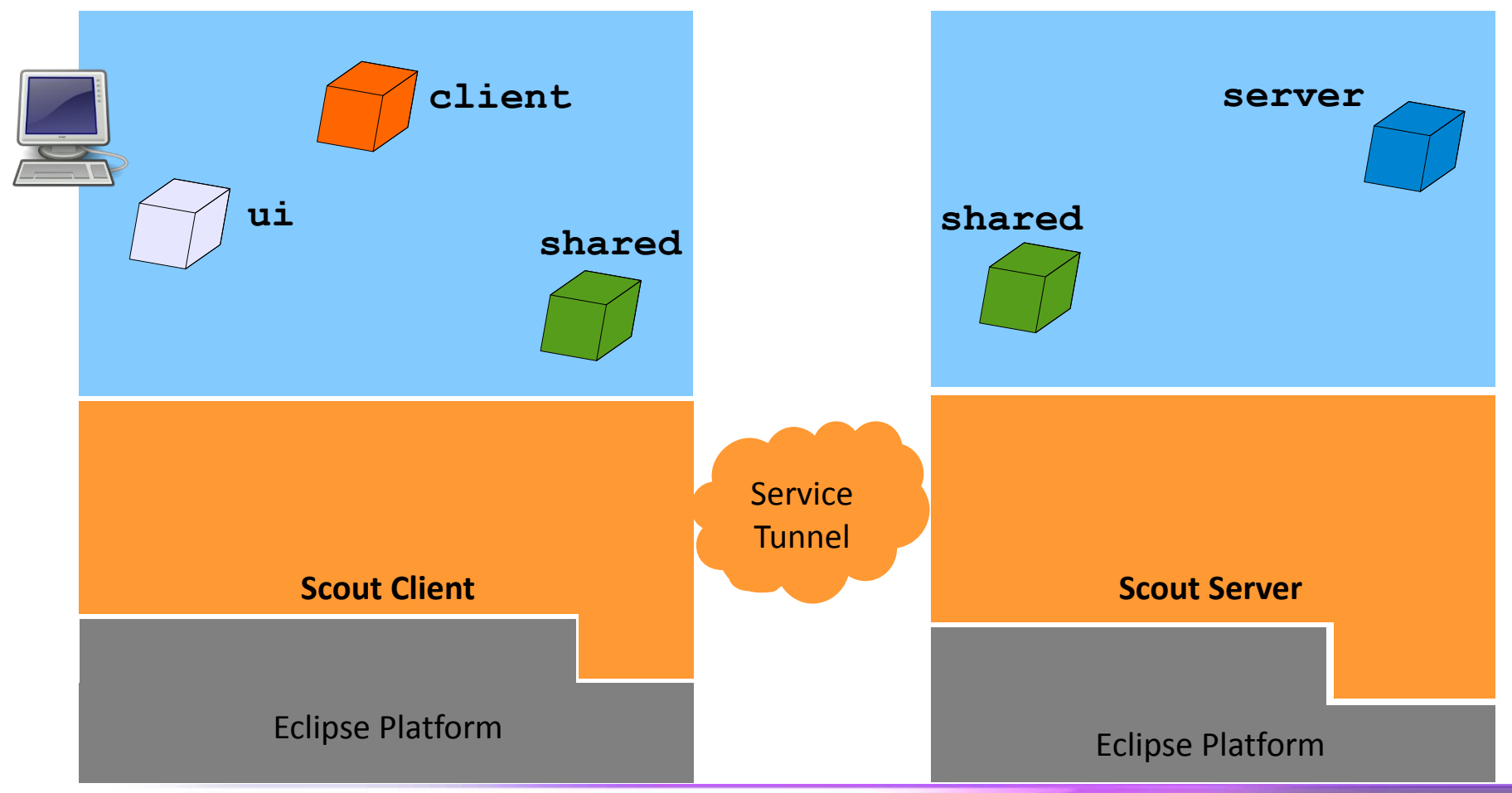

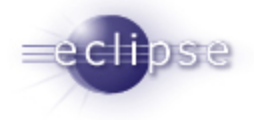

### A Scout application

#### **Client Application**

**Server Application** 

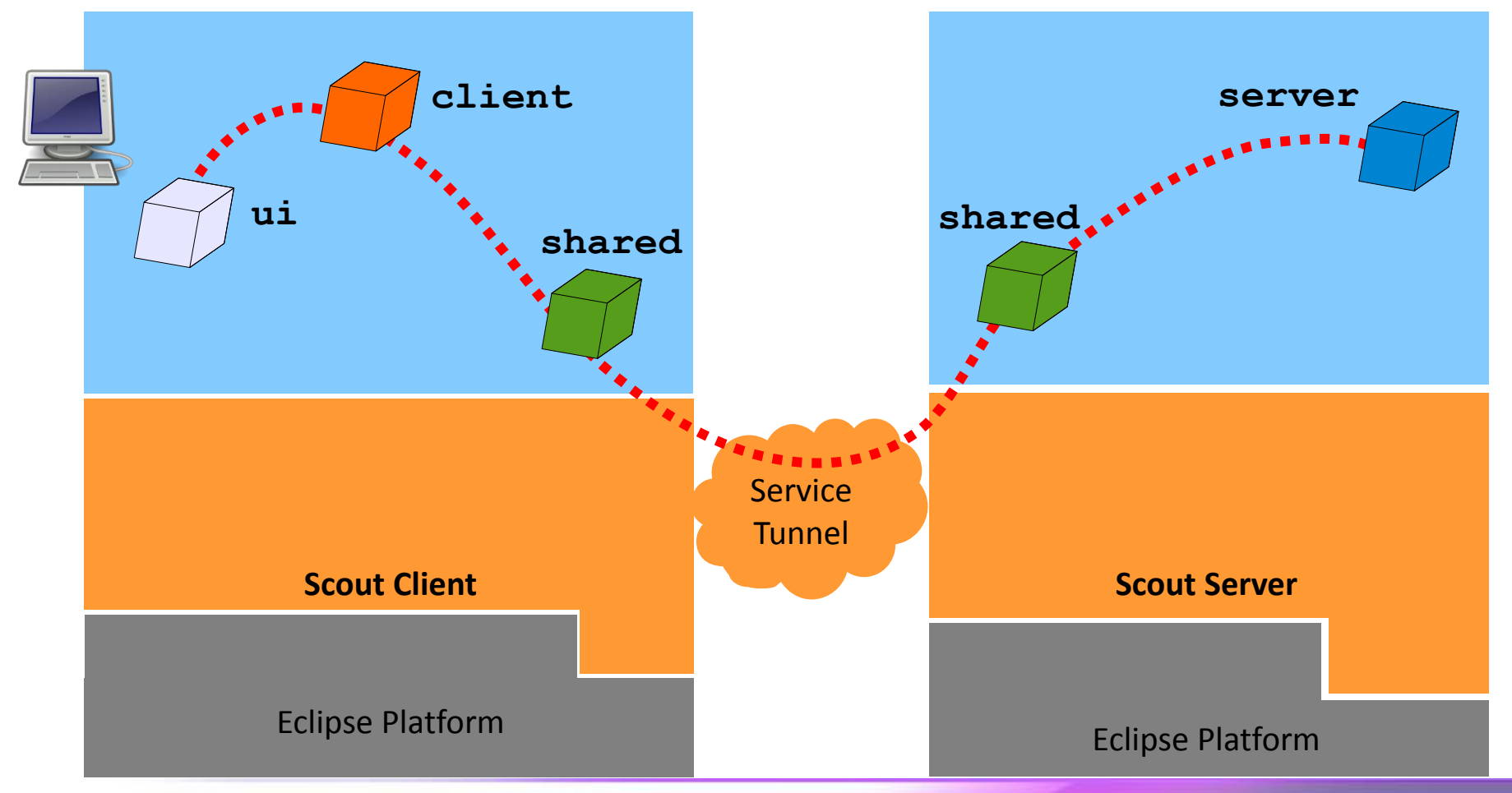

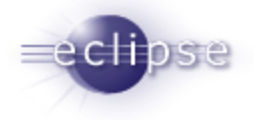

### A Scout application

#### **Client Application**

**Server Application** 

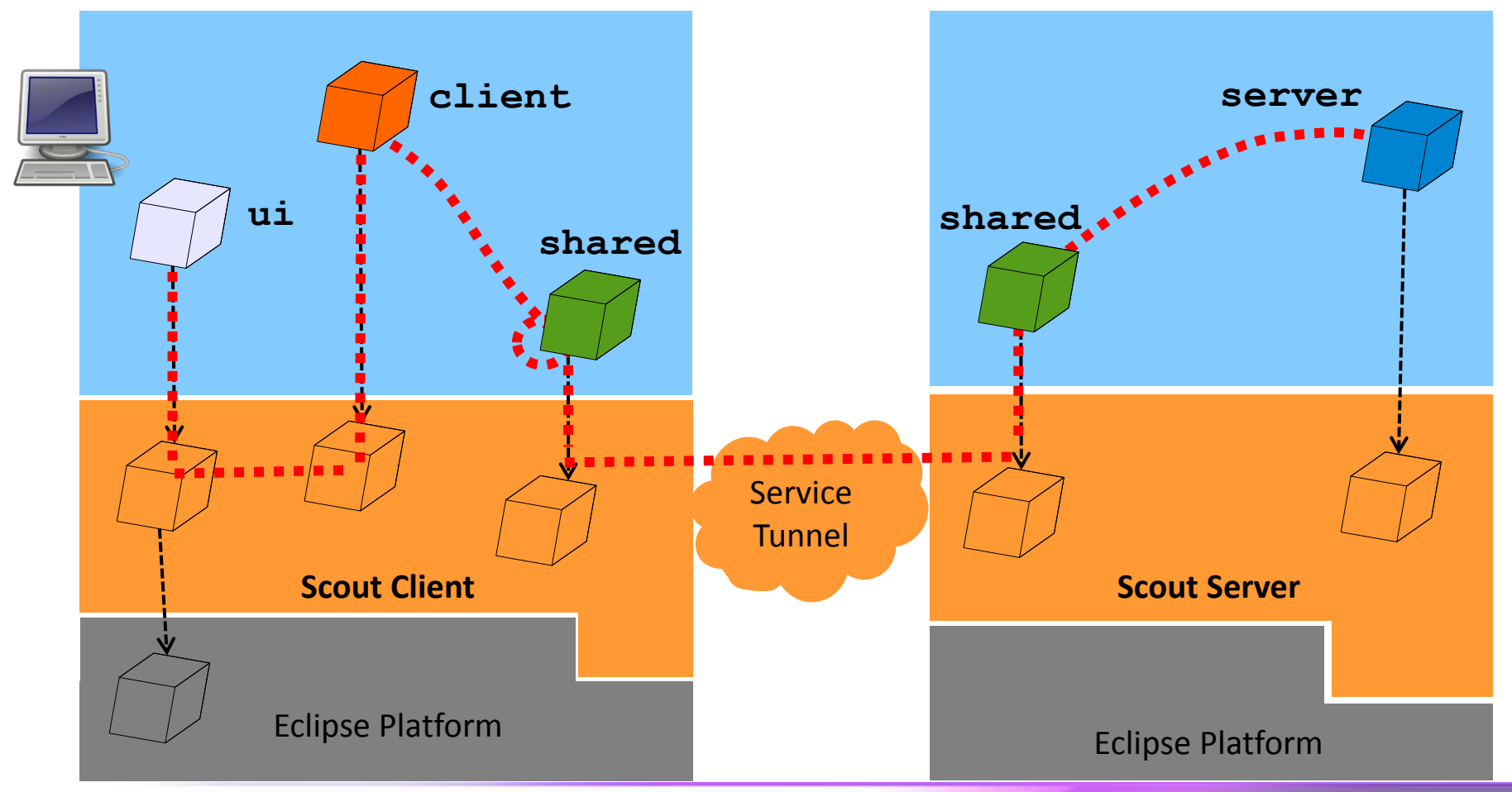

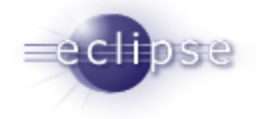

## JUNIT

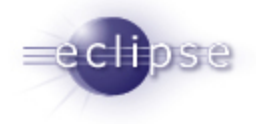

### Test for logic in the shared plugin

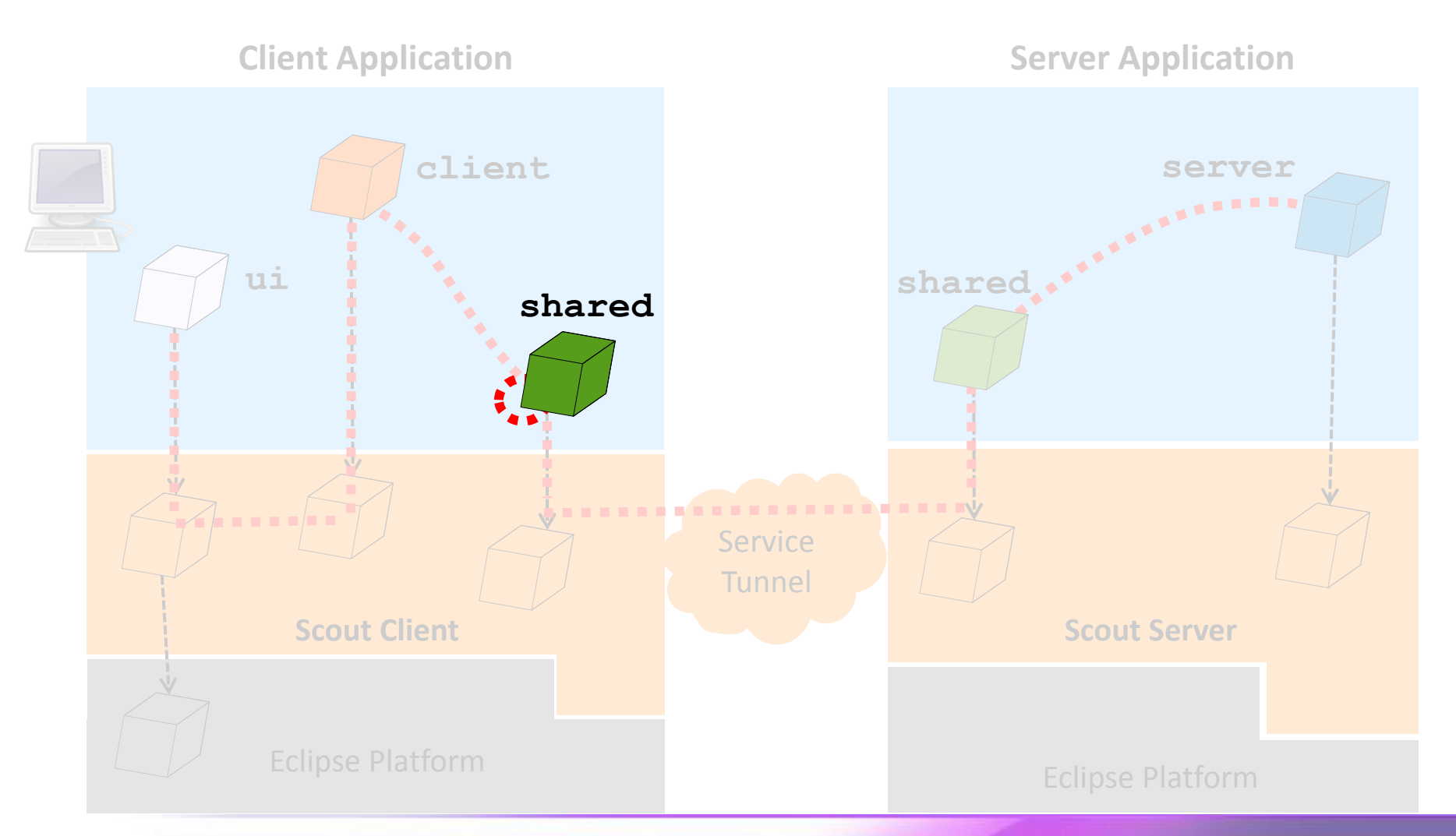

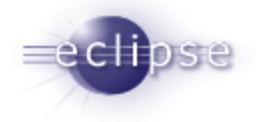

### Where do I put my tests?

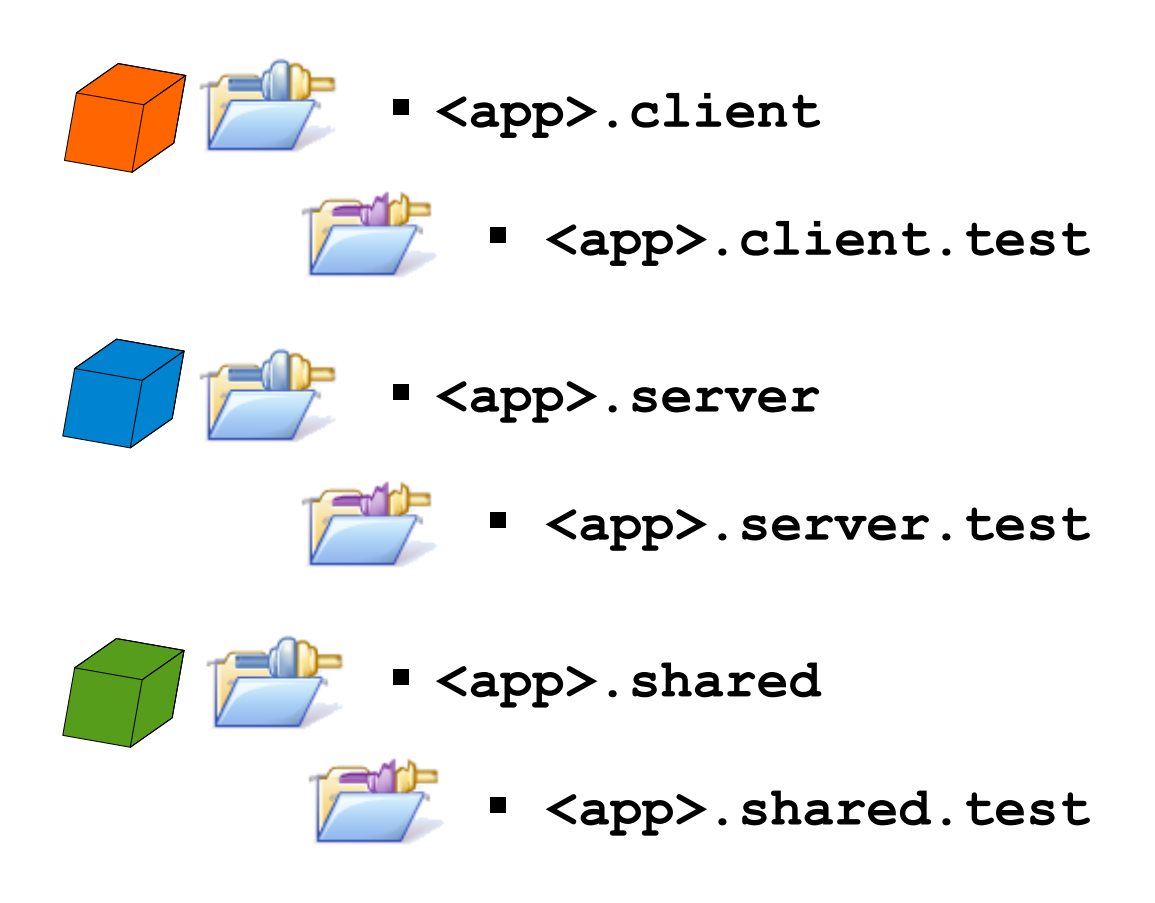

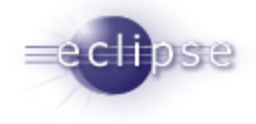

### Running the tests from Eclipse

| 🛱 Package Explorer                                            | 🚽 JUnit 🖾          |             |  |  |  |
|---------------------------------------------------------------|--------------------|-------------|--|--|--|
|                                                               | 🕂 🔶 🕆 🖉 🚮          | 🗞 🕵 🔳 🗒 👻 💙 |  |  |  |
| Finished after 0.094 seconds                                  |                    |             |  |  |  |
| Runs: 4/4                                                     | Errors: 0          | Failures: 0 |  |  |  |
|                                                               |                    |             |  |  |  |
|                                                               |                    |             |  |  |  |
| org.eclipsescout.demo.minifigcreator.shared.minifig.part.Part |                    |             |  |  |  |
| 崖 testCalculateSummary (0.094 s)                              |                    |             |  |  |  |
| testCalculateSmallIconId (0.000 s)                            |                    |             |  |  |  |
| testCalculateImageId (0.000 s)                                |                    |             |  |  |  |
|                                                               |                    |             |  |  |  |
| testCalcul                                                    | atevalue (0.000 S) |             |  |  |  |
| 🔠 testCalcul                                                  | atevalue (0.000 S) |             |  |  |  |

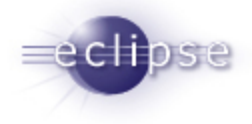

#### Using maven + tycho

- Add the maven nature to the project. Maven packaging:
  - eclipse-plugin for plugins
  - eclipse-test-plugin for test fragments
- Import JUnit as imported Packages:

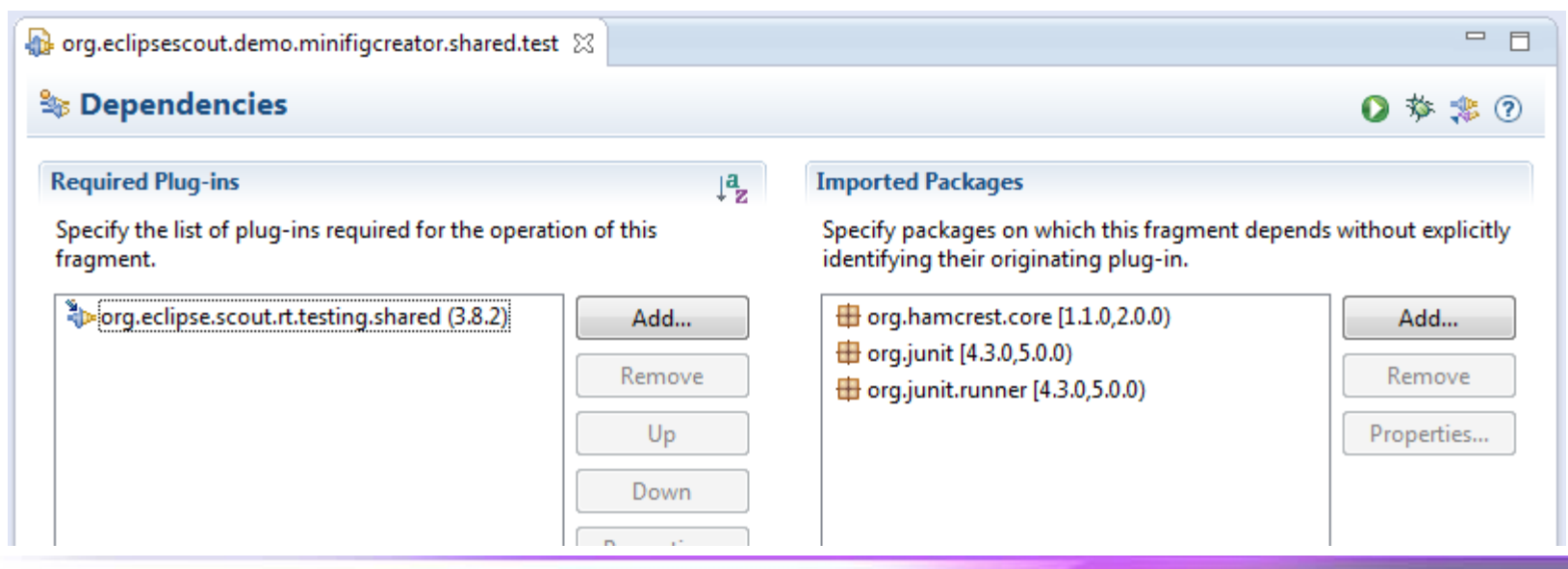

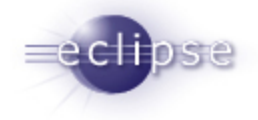

# JUNIT IN A SCOUT CONTEXT

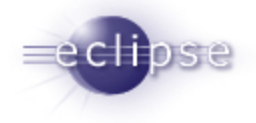

### Test with the Scout services

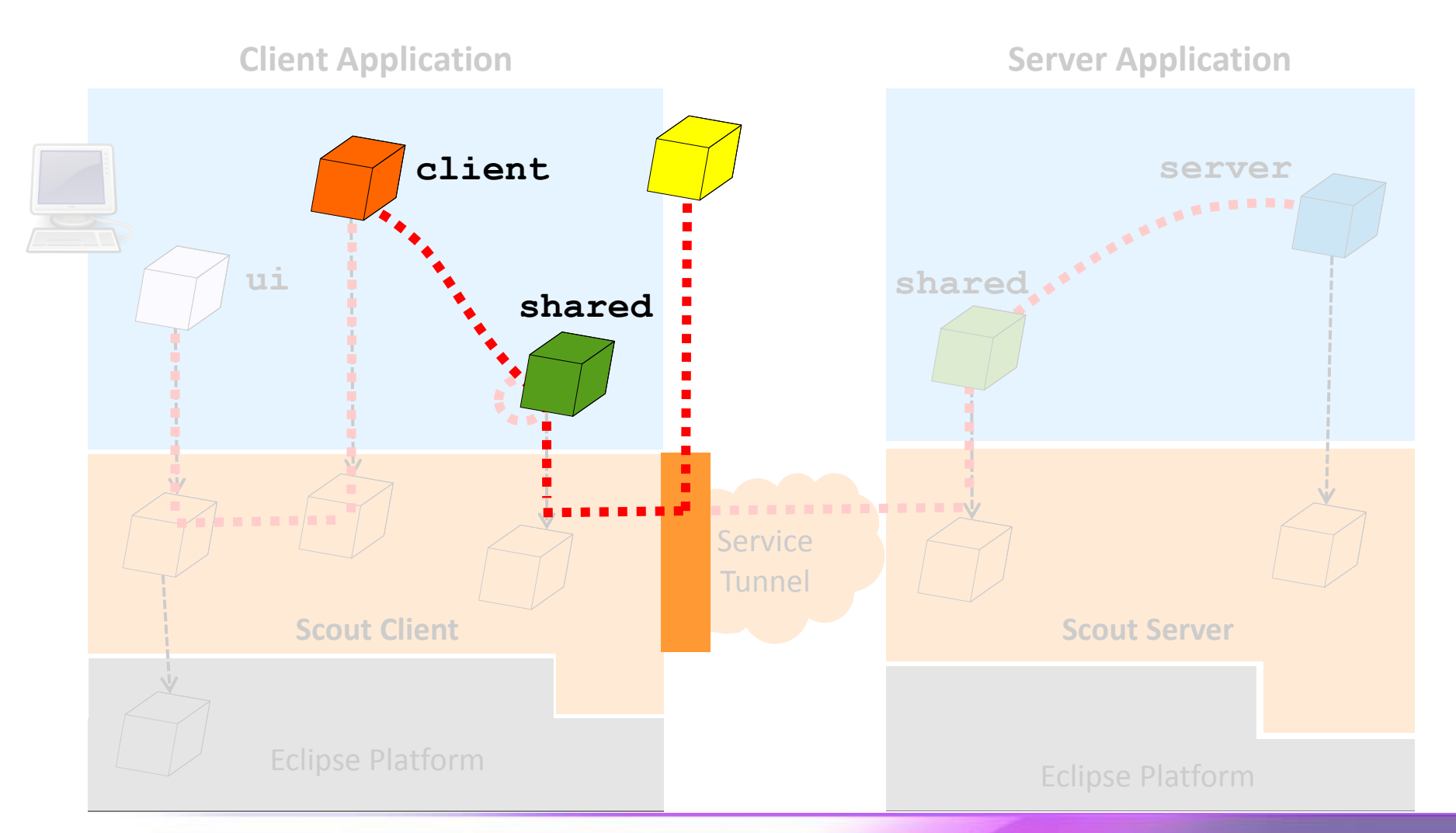

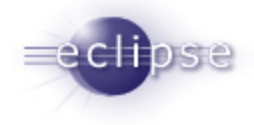

### @RunWith annotation

Annotate the test class with the Annotation:

```
@RunWith(ScoutClientTestRunner.class)
public class DesktopFormTest {
```

//...

```
}
```

It adds:

- Equinox OSGi Runtime
- Scout Context, Services, …

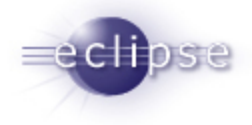

### TestingUtility.registerServices(..)

TestingUtility allows to register other implementation for services.

```
public class P_DesktopProcessService
    implements IDesktopProcessService {
```

```
//Controlled implementation
```

}

The Service is

- registred before each tests @Before
- unregistred after each test
   @After

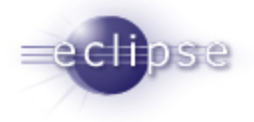

### Running the tests with maven + tycho build

| 影 Problems 🛛 🛶 Progress 🧔 Tasks 🗐 Console 🔀 @ Javadoc 🥺 Error Log                               | 🔳 🗶 💥 📑 🖓 🦉                                |
|-------------------------------------------------------------------------------------------------|--------------------------------------------|
| <terminated> C:\Java\j2sdk1.6.0_37\bin\javaw.exe (25.03.2013 18:20:03)</terminated>             |                                            |
| <pre>[INFO] tycho-p2-plugin:0.16.0:update-local-index (default-update-local-index) [INFO]</pre> | <pre>@ org.eclipsescout.demo.minifig</pre> |
| [INFO] Reactor Summary:<br>[INFO]                                                               |                                            |
| [INFO] org.eclipsescout.demo.minifigcreator.parent SUCCESS [0.094s]                             |                                            |
| [INFO] org.eclipsescout.demo.minifigcreator.shared SUCCESS [1.576s]                             |                                            |
| [INFO] org.eclipsescout.demo.minifigcreator.client SUCCESS [1.436s]                             |                                            |
| [INFO] org.eclipsescout.demo.minifigcreator.server SUCCESS [0.172s]                             |                                            |
| [INFO] org.eclipsescout.demo.minifigcreator.ui.swing SUCCESS [0.172s]                           |                                            |
| <pre>[INFO] org.eclipsescout.demo.minifigcreator.ui.swt SUCCESS [0.343s]</pre>                  |                                            |
| <pre>[INFO] org.eclipsescout.demo.minifigcreator.client.test SUCCESS [1.671s]</pre>             |                                            |
| <pre>[INFO] org.eclipsescout.demo.minifigcreator.server.test SUCCESS [1.233s]</pre>             |                                            |
| [INFO] org.eclipsescout.demo.minifigcreator.shared.test SUCCESS [1.249s]                        |                                            |
| [INFO]                                                                                          |                                            |
| [INFO] BUILD SUCCESS                                                                            |                                            |
| [INFO]                                                                                          |                                            |
| [INFO] Total time: 26.337s                                                                      |                                            |
| [INFO] Finished at: Mon Mar 25 18:20:30 CET 2013                                                |                                            |
| [INFO] Final Memory: 61M/152M                                                                   |                                            |
| [1NFO]                                                                                          |                                            |
| ✓ III                                                                                           |                                            |

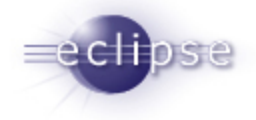

### JUBULA

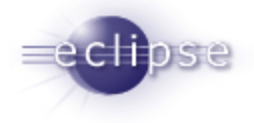

### Test with Jubula

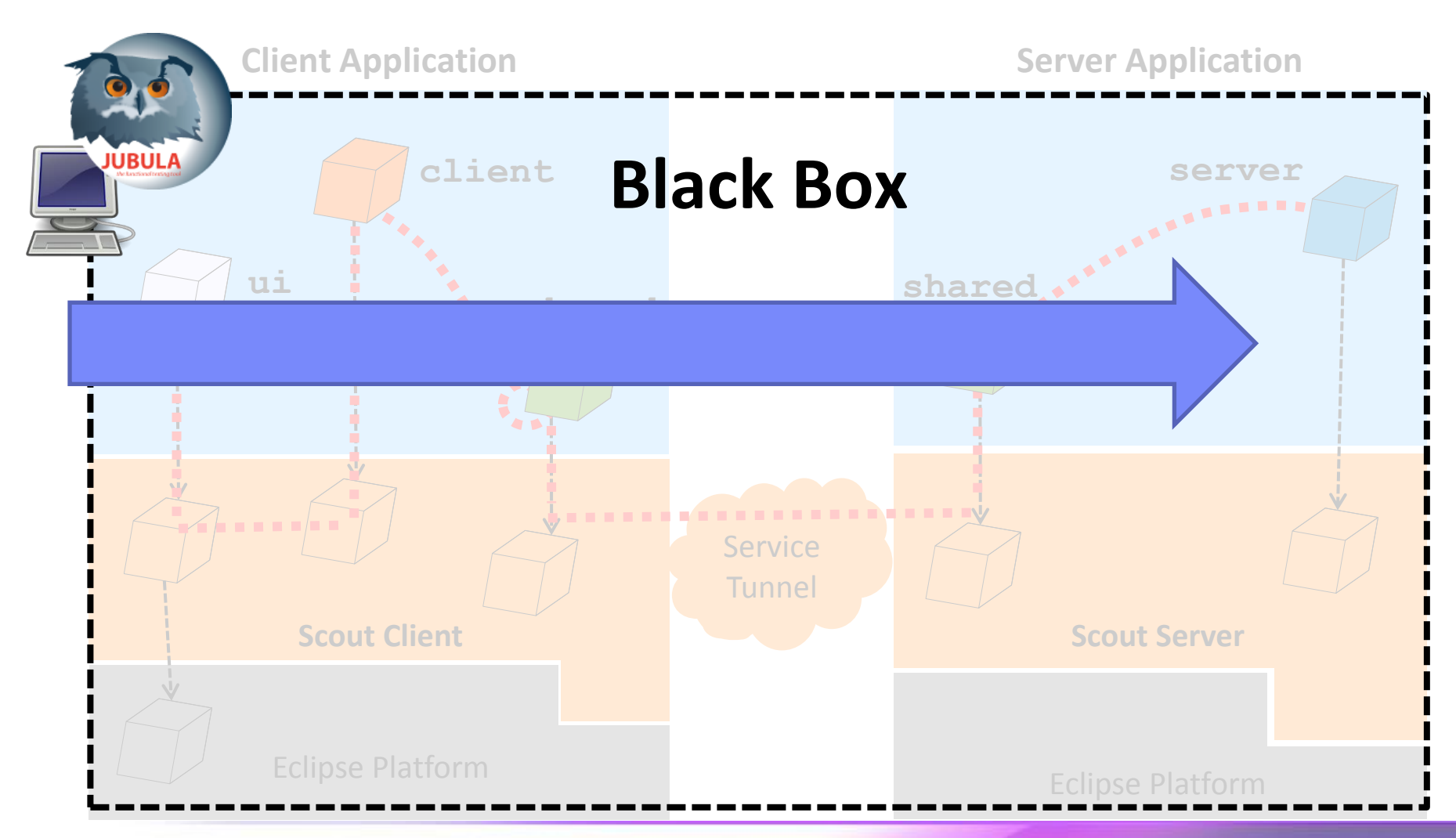

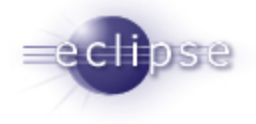

### Using the specification to automate tests

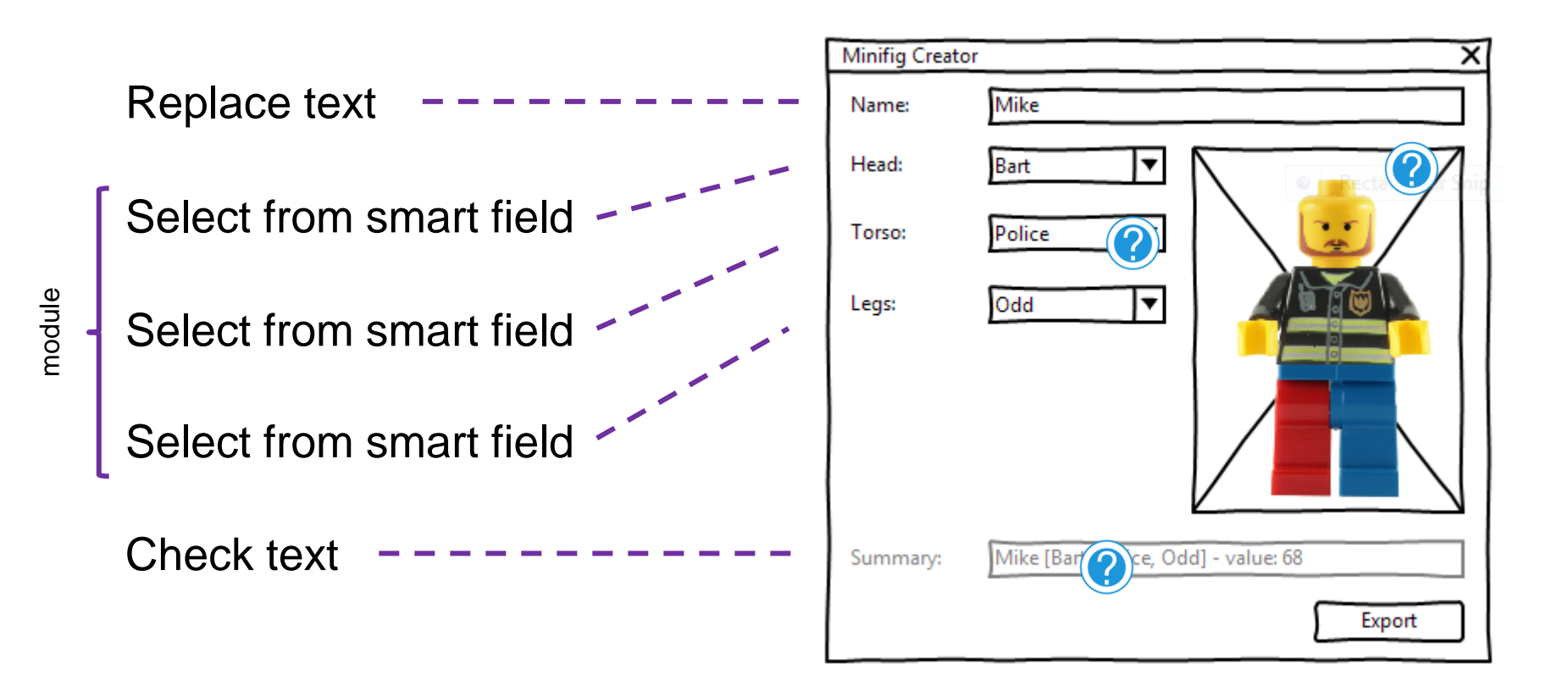

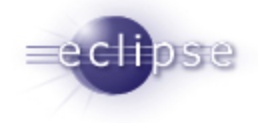

### Testing an application with Jubula

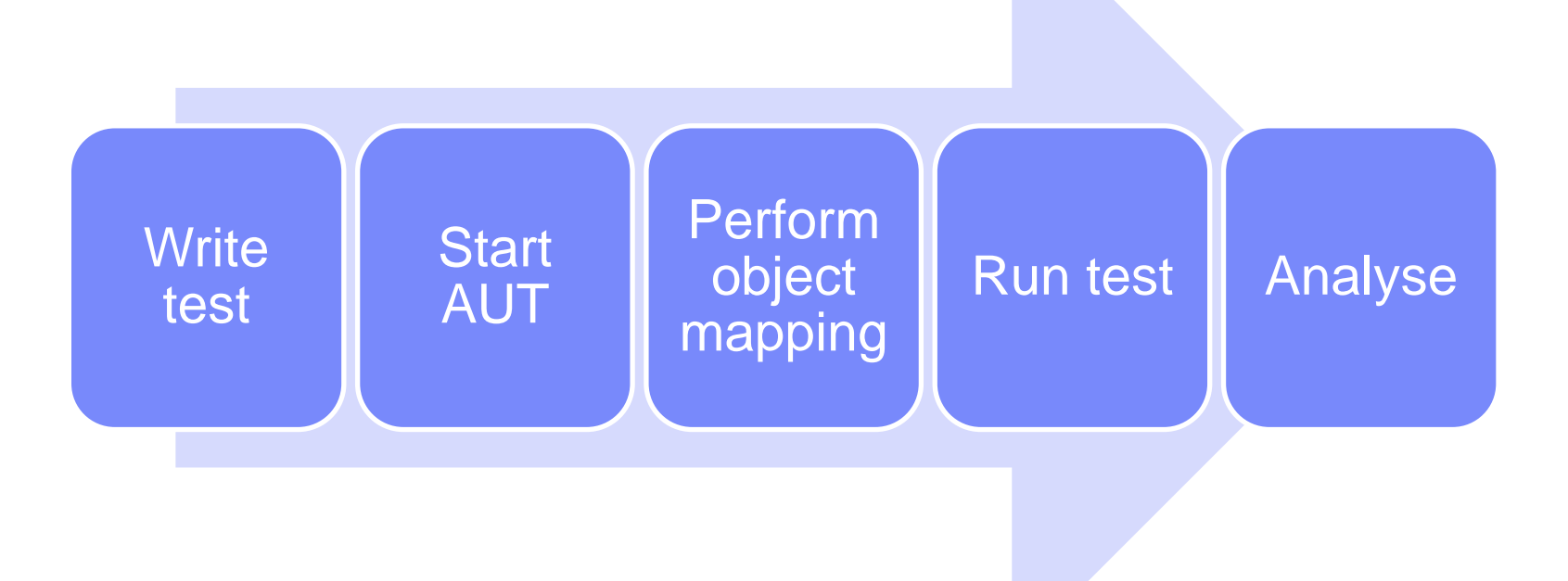

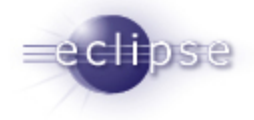

#### Demo

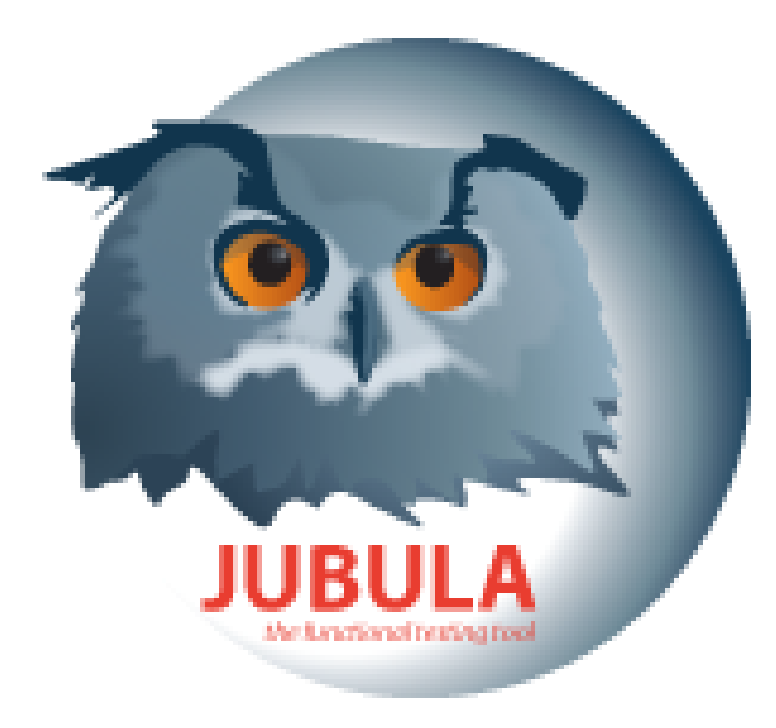

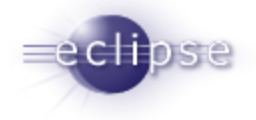

### SUMMARY

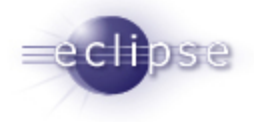

### Summary

- Developer tests (unit level)
  - Plain JUnit
  - JUnit in a Scout context

- User-centric tests
  - Jubula

Sources: <a href="http://wiki.eclipse.org/Scout/Demo#Minifig\_Application">http://wiki.eclipse.org/Scout/Demo#Minifig\_Application</a>

### **Give Feedback on the Sessions**

Sign In: www.eclipsecon.org

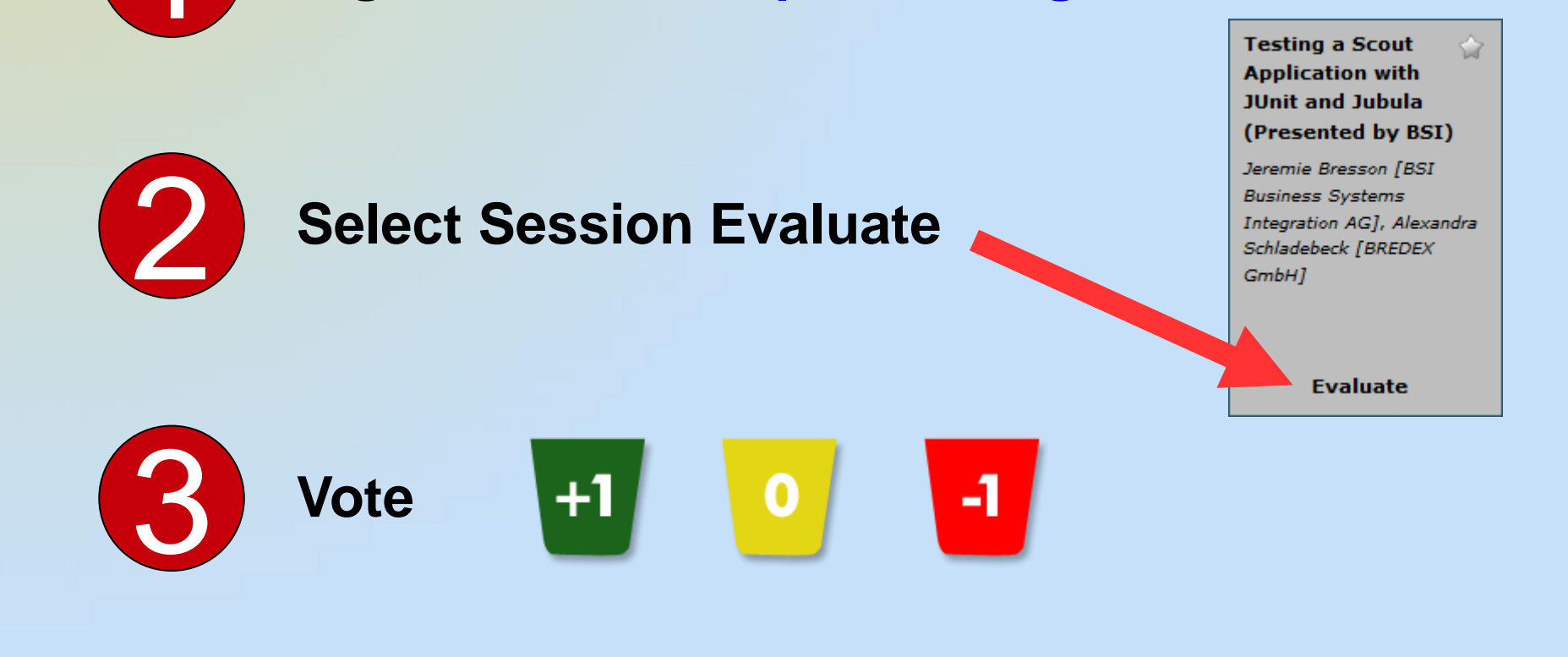

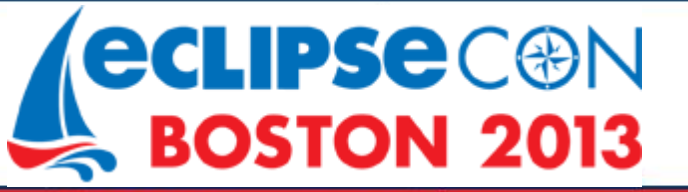

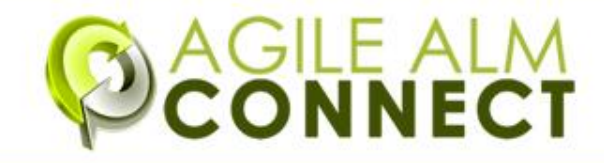